# **TOSHIBA** . II. **STAYING CONNECTED** MATTERS. #DetailsMatter

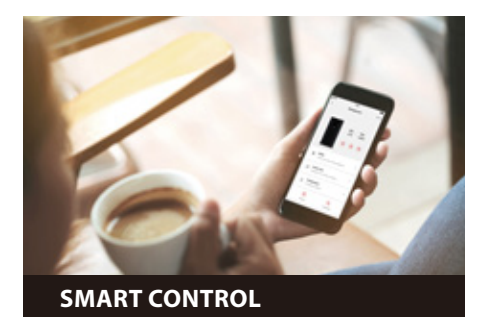

#### **REMOTE CONTROL**

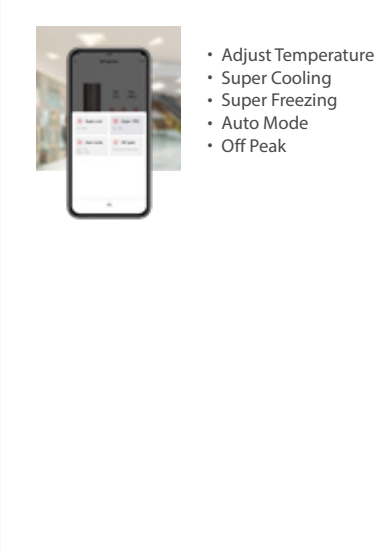

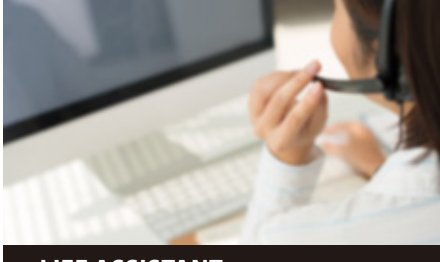

LIFE ASSISTANT

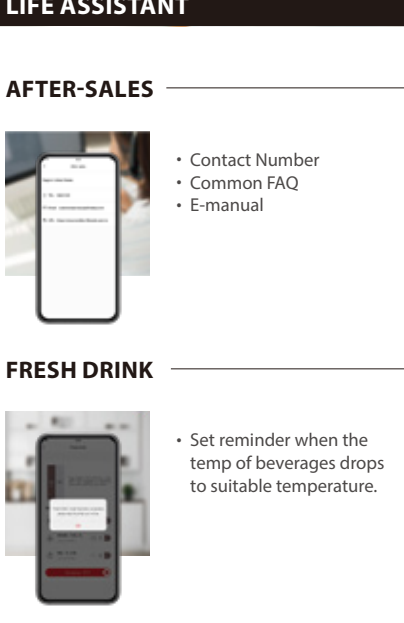

SAMRT TEMP. CONTROL

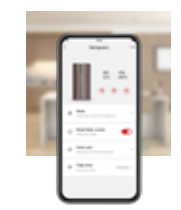

• When the REF's temperature rises, cool down quickly to reach the set temperature.

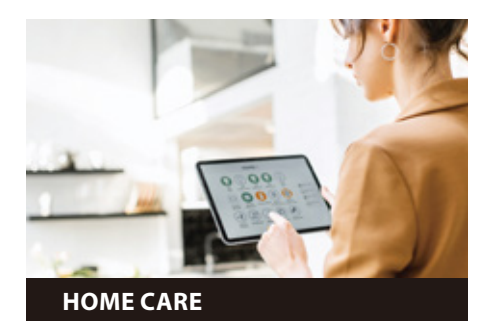

**OPEN-DOOR ALARM** -

#### • Set reminder when the REF is not closed properly.

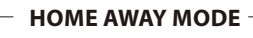

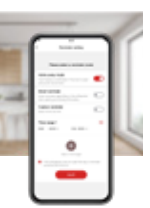

FAMILY CARE

Set reminder if the REF is opened accidentally.

#### Check the REF's opened

record by family members. Send reminder if the REF has not been opened during setting time.

\* Actual functions are subject to the version after activating the appliances

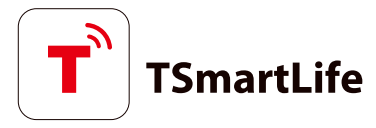

# **QUICK START GUIDE**

### 1 DOWNLOAD THE TSmartLife APP

Scan QR code or find us on your app store

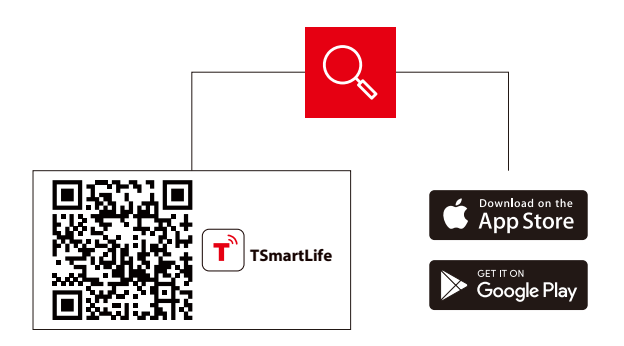

### **3 CONNECT YOUR DEVICES TO TSmartLife**

- A. Connect to wireless network and enable Bluetooth
- **B.** Open the TSmartLife app. Power on selected device

**2** REGISTER AND LOG IN

Log in for existing users or sign up for new users

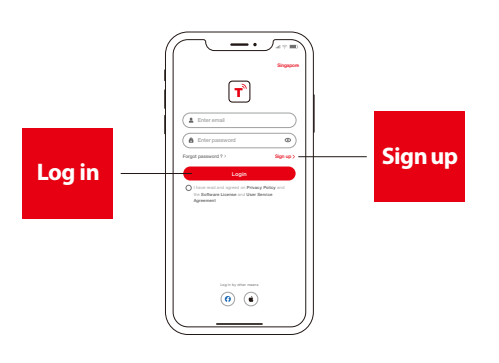

C. Add your device using one of the following methods:

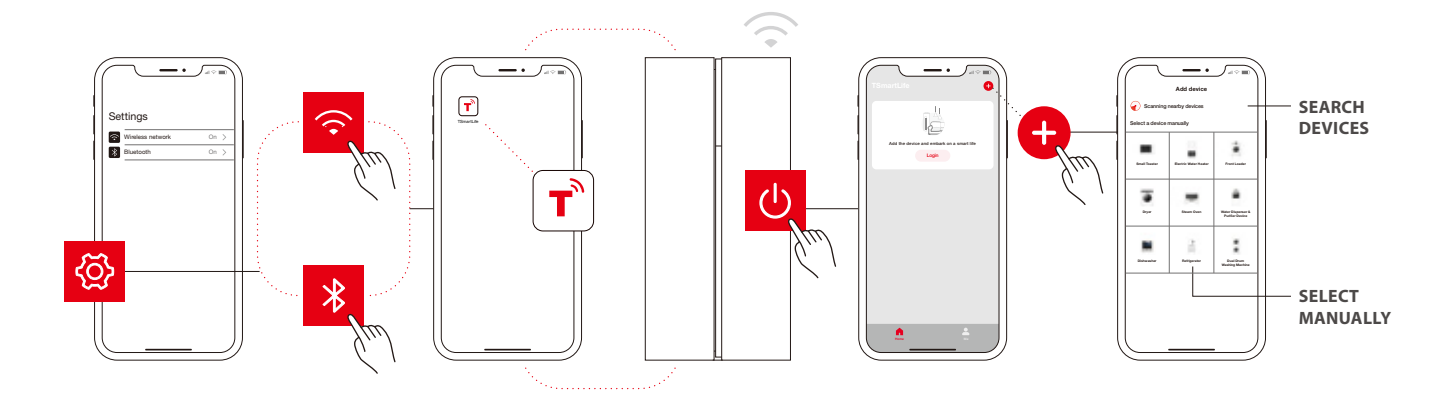

## **QUICK TIPS**

- Make sure your devices are powered on.
- Keep your mobile phone close to your device during connection.
- Connect your mobile phone to the wireless network at home.
- Enable the 2.4GHz frequency on your wireless network router. Contact the manufacturer if unsure whether the router supports 2.4GHz.
- The device is unable to connect to wireless network that requires authentication and also appears in public areas such as hotels and restaurants.
- It is recommended to use a wireless network name that only contains letters and numbers. If your wireless network name contains special characters, modify it in the router. Disable WLAN+ (Android) or WLAN Assistant (iOS) when connecting your devices to the network.
- To reconnect a device to the wireless network, click "+" on the app home screen and add the device again by the category and model according to the app prompts.

www.toshiba-lifestyle.com

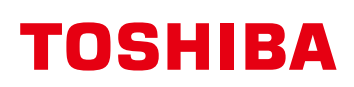